## How to register as a new user and register a player

On the main page you will see the login/register icons in the upper right corner.

Choose <register>

| FirstName             |                                                                           |         |
|-----------------------|---------------------------------------------------------------------------|---------|
| Last Nome             |                                                                           | 5       |
| Email Addr            | 855                                                                       |         |
| Create Use            | mame                                                                      |         |
| Isername is r         | equired                                                                   |         |
| Password              |                                                                           |         |
| assword is re         | equired                                                                   |         |
| Confirm Pa            | ssword                                                                    |         |
| C                     | reate Account!                                                            |         |
| Already h<br>Forget y | eve an account? <u>Sim in he</u><br>our <u>Username</u> or <u>Passwor</u> | ni<br>C |
| Nort                  | ion<br>RED                                                                |         |

You will be brought to a new page where you will create your user name, password and other information.

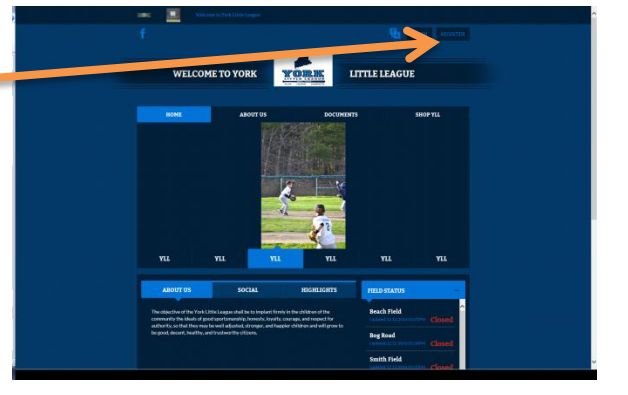

DICK<sup>1</sup>st**shq** 

|                                                                                     | 1<br>Account Details              | 2<br>Add Participanta                                                         | 3<br>Program Information | 4<br>Confirm and Checkout                                                                                                    |
|-------------------------------------------------------------------------------------|-----------------------------------|-------------------------------------------------------------------------------|--------------------------|----------------------------------------------------------------------------------------------------|
| Once you have created your account you will be able to fill in all of your personal | Primary Parent/Guardian Informa   | ation<br>John Testcase<br>Email:intr@yorkittleleague.net<br>Vaemame:/restcase |                          | Cart.Summary<br>Registration: \$0.00<br>Cart Subtolal: \$0.00<br>T View.My Cart                                                                           |
| information.                                                                        | Gender*                           | Select Gender                                                                 | <b>Y</b>                 | Norton                                                                                                    |
|                                                                                     | Street"                           |                                                                               |                          | powered by Symantec                                                                                                    |
|                                                                                     | Unit#                             |                                                                               |                          | Need Help?                                                                                                    |
|                                                                                     | City                              | chint Snarliflada                                                             |                          | York Little League                                                                                                    |
|                                                                                     | ZIP Code*                         | - Hocapeoneur                                                                 |                          | Cape Neddick, Maine 03902<br>Phone: 207-651-1354                                                                                                    |
|                                                                                     | Telephone                         |                                                                               |                          | info@yorklittleleague.net<br>Blue Sombrero is the leader in online                                                                                        |
|                                                                                     | Cell Phone*                       |                                                                               |                          | registration for youth sports leagues<br>across the country. If you are having<br>trouble registering please check out<br>our <b>Registration F.A.Q</b> . |
|                                                                                     | Additional Parent / Guardian Info | ormation                                                                      |                          |                                                                                                    |
| You can also add an additional contact such as                                      | Gender                            | Select Gender                                                                 | Y                        |                                                                                                    |
| a spouse or guardian who will be involved with                                      | First Name                        |                                                                               |                          |                                                                                                    |
| the player activities.                                                              | Additional Contact Email          |                                                                               |                          |                                                                                                    |
|                                                                                     |                                   |                                                                               | «Back Continue           | 0                                                                                                    |

Once completed choose to continue and add the profile.

Now you can pick what you are going for. Most will choose

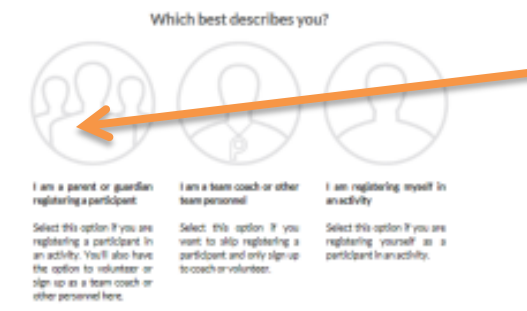

| Buck to Hy Account / Logout | York Little League                                                      |                       | DICK <sup>1</sup> s <b>t sho</b>                                         | The next     |
|-----------------------------|-------------------------------------------------------------------------|-----------------------|--------------------------------------------------------------------------|--------------|
| ener Creats                 | 2<br>Ana Parti di para                                                  | 3<br>gram intermetion | 4<br>Carline and Chedrood                                                | will fill ir |
| Add New Participant         |                                                                         | 0                     | Cart Summary 0                                                           | are your     |
| Is the participant the      | same as the primary account holder?                                     | No                    | Cart Sulfatali \$2.00                                                    | put vour     |
| රූ                          | Jake Testcase<br>Biblictori, 2006<br>Engli Adress Intografilitiesguaret |                       | The View My Cart                                                         | p,           |
| Ophoad Photo-               |                                                                         |                       | Norton                                                                   | If you ha    |
| Gender*                     | MALE                                                                    | •                     | Later as carried as                                                      |              |
| First Name*                 | Me                                                                      |                       | Need Help?                                                               | them by      |
| ML                          |                                                                         |                       | York Little League                                                       |              |
| Lost Name*                  | Testcase                                                                |                       | Cape Neohlids, Naine 03902                                               |              |
| Suffix                      |                                                                         |                       | Intergrave Mittledergravet                                               |              |
| Date of Birth/              | Jan 🗑 1 🗑 2006                                                          | M                     | registration for youth quota in order<br>across the country of your area |              |
| Email Address               | Intelligentilitietespecnet                                              |                       | trouble registerior and work out<br>our Registroi and                    |              |
| Cell Phone                  | 207 047 5004                                                            | ×                     |                                                                          |              |
| 7 Is the participant's ad   | dress same as the primary account holder?                               | -                     |                                                                          | _            |
| Struct'                     | 55 Test Rd                                                              |                       |                                                                          | Once co      |
| Unite                       |                                                                         |                       |                                                                          | Continue     |
| City'                       | York                                                                    |                       |                                                                          | Continue     |
| State*                      | Mala                                                                    | M                     |                                                                          |              |
| 29.0                        | 63929                                                                   |                       |                                                                          |              |
|                             |                                                                         |                       | 1                                                                        |              |
| * Add Another Participant   |                                                                         | +Back Cartinue +      |                                                                          |              |

The next phase will be the creation of the players. You will fill in all the personal information for them. If they are young and do not have an email address you can put your email address and your cell number.

f you have multiple players to register you can add them by choosing the; add another participant prompt.

Once completed move forward by choosing to Continue.

Now you will choose the program for the player(s). You can choose any division listed. There will be evaluations to determine the best league for the child according to official Little League rules.

DICK'STSHO Registration | Website | Orders | Teamo | Reports | Schedules | Email | Test | Common \* |

Dev a fetaning

Special controls

Ø

1 🗖

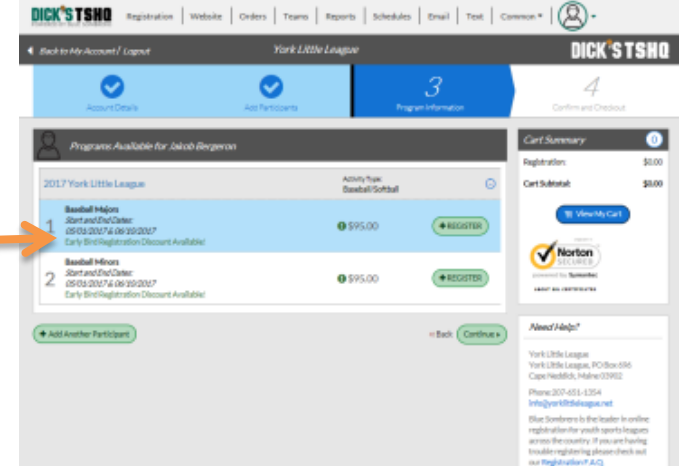

est league for the child according to official ttle League rules.

There will be some general questions to answer.

Once you continue you will be prompted to choose a role

 Important
 Important

 Important
 Important

 Important
 Important

 Important
 Important

 Important
 Important

 Important
 Important

 Important
 Important

 Important
 Important

 Important
 Important

 Important
 Important

 Important
 Important

 Important
 Important

 Important
 Important

 Important
 Important

DICK'S TSH

CartSu

Nortor

\*

Rack Continue

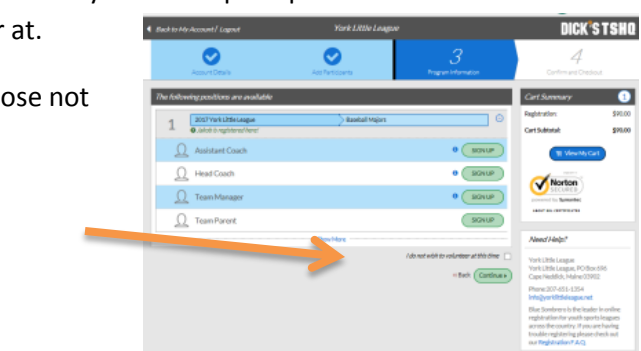

| Back to My Account   Lagout Yark LRUe                                             | York Little League                     |                       | DICK <sup>®</sup> S T <b>S</b> H                                                                     |                                                         |                                           |
|-----------------------------------------------------------------------------------|----------------------------------------|-----------------------|----------------------------------------------------------------------------------------------------|---------------------------------------------------------|-------------------------------------------|
| Accivit Cosh                                                                      | e e e e e e e e e e e e e e e e e e e  |                       | 4<br>Continues Orestant                                                                              |                                                         |                                           |
| A set are inactive on this page for 15 minutes, yes? And multiply be lagged and a | end will have to by back in to compile | te ynur regiteiration | _                                                                                                    |                                                         |                                           |
| Registration Summary                                                              |                                        |                       | Chair Summa                                                                                          | ny:                                                     |                                           |
| Coupon Code                                                                       |                                        | ety .                 | Registration<br>Substal                                                                              | \$                                                      | 90.00                                     |
| A                                                                                 |                                        |                       | Tutal                                                                                                | \$                                                      | 90.00                                     |
| A 1 2007 York Little League Basebull Majors                                       | Airob Bergeron                         | 0                     | Oue Today                                                                                            | 5                                                       | 90.00                                     |
| Payment Cyclicos:                                                                 | Angletation line                       | Address .             | OpenBalance                                                                                          | \$                                                      | 0.00                                      |
| PAYIN FULL \$ 7600                                                                | Division Price                         | \$95.00               |                                                                                                    |                                                         |                                           |
|                                                                                   | Early Bird Discount                    | (\$5.00)              | Norto                                                                                                | n                                                       |                                           |
|                                                                                   | Subtotal                               | \$90.00               | presented for Spread                                                                                 | itte:                                                   |                                           |
|                                                                                   | a famous hom                           |                       |                                                                                                    |                                                         |                                           |
| CONTINUE                                                                          |                                        |                       | Need Help?                                                                                           |                                                         |                                           |
| Jonation Selection                                                                |                                        | _                     | York Little League<br>York Little League<br>Cape Necklick, M                                         | e<br>e, POBaxá<br>sine (1991)                           | 86                                        |
|                                                                                   |                                        |                       | Phone:207-651-1                                                                                      | 1354                                                    |                                           |
| laymant datarmatian<br>Caminmatian                                                |                                        |                       | Blue Sombrern Is<br>registration for y<br>across the countr<br>trouble registerin<br>our Residuation | the leader<br>outh sports<br>y if you are<br>g please d | in online<br>leagues<br>having<br>eck sut |
| Confirmation                                                                      | ofizi                                  | Continue              | registration for y<br>across the countr<br>trouble registration<br>our Registration                  | with sports<br>ry IT provien<br>ry please d<br>FAQ      |                                           |

If there are any discounts they will be assed here.

You can also make an additional donation!

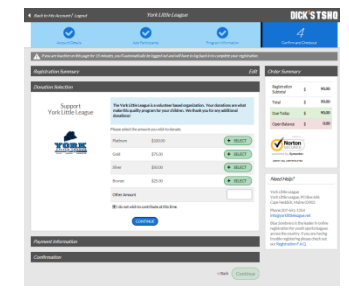

In the final screens you will enter you payment information and move along to the confirmation screen. Your profile will be stored in the system so next year you process will be much simpler.

Please email <u>info@yorklittleleague.net</u> with questions.